# **R520 Wireless Router&Access Point**

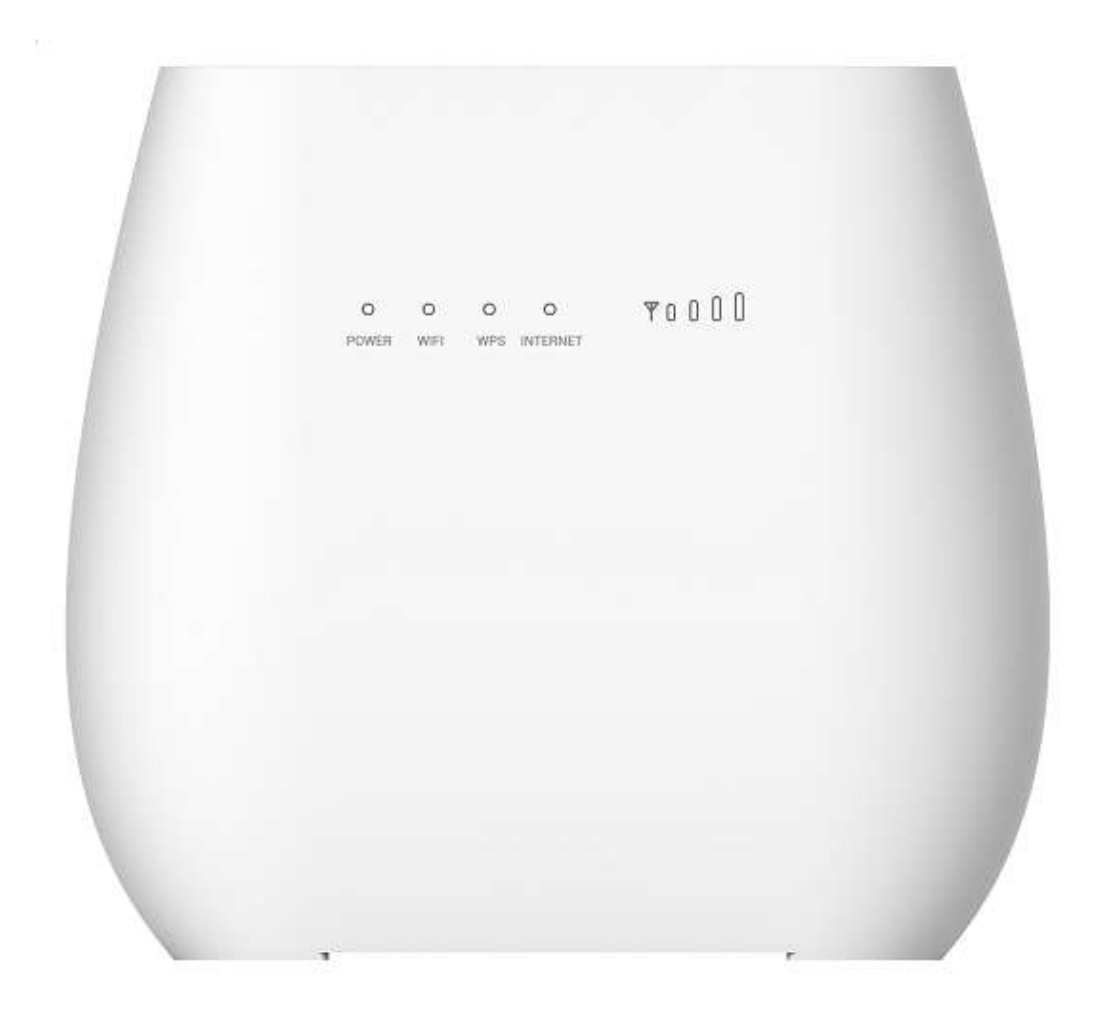

# **User Manual**

# 目录

| Chapter 1: Product Overview  | 4   |
|------------------------------|-----|
| 1.1 Introduction             | 4   |
| 1.1.1 Key Features           | 4   |
| 1.1.2 Product Layout         | 5   |
| Chapter 2: Quick Setup Guide | 8   |
| 2.1 System Requirements      | 8   |
| 2.1.1 R520 Placement         | 8   |
| 2.2 Network Setup            | 9   |
| 2.2.1 WAN Setting            | 9   |
| 2.2.2 3G/4G Setting          | 9   |
| Chapter 3: Product Setting   | .11 |
| 3.1 Configuration wizard     | .11 |
| 3.1.1 TCP/IP Setting         | .11 |
| 3.1.2 Log In                 | .12 |
| 3.2 Home                     | .12 |
| 3.3 Wizard                   | .13 |
| 3.4 WAN                      | .15 |
| 3.4.1 Connection             | .15 |
| 3.4.2 Wan Setting            | .15 |
| 3.4.3 APN Setting            | .17 |
| 3.4.4 4G/3G/2G Modem         | .18 |
| 3.4.5 PIN                    | .18 |
| 3.4.6 PLMN                   | .19 |
| 3.5 LAN                      | .19 |
| 3.5.1 LAN                    | .19 |
| 3.5.2 DHCP                   | .20 |
| 3.6 SMS                      | .21 |
| 3.7 WiFi                     | .21 |
| 3.7.1 Basic                  | .21 |
| 3.7.2 WPS                    | .22 |
| 3.7.3 MAC Filter             | .25 |
| 3.7.4 Station List           | .25 |
| 3.8 Security                 | .26 |
| 3.8.1 Firewall               | .26 |
| 3.8.2 NAT                    | .27 |
| 3.8.3 DMZ                    | .28 |
| 3.9 System                   | .29 |
| 3.9.1 About                  | .29 |
| 3.9.2 Voice Setting          | .29 |
|                              | 2   |

| 3.9.3 Qos              |    |
|------------------------|----|
| 3.9.4 Configuration    |    |
| 3.9.5 Firmware Upgrade |    |
| 3.9.6 Antenna          | 32 |
| 3.9.7 Password         | 32 |
| 3.9.8 Date and Time    |    |
| 3.9.9 Language         |    |
| 3.9.10 Reboot          | 34 |
| Appendix I :           | 35 |
| Appendix II:           |    |
| Appendix III:          |    |
|                        |    |

# **Chapter 1: Product Overview**

## **1.1 Introduction**

Thanks for purchasing R520 broadband router. This router, equipped with the latest 4G and Wireless-N technology, is a full function network equipment. It can support you to freely access network connection in different occasions, such as meeting, exhibition, factory, or home. When using SIM card to access network, you could also make phone calls or send text messages simultaneously. R520 has extraordinary performance, and is very easy to use and manage. It supports multiple devices sharing one broadband link and ISP account, to offer you great convenience and cost efficiency. In the meanwhile, it provides multiple management functions, to configure system, DHCP server, firewall, static route table. R520 broadband router is easy to configure, so non-professionals could configure the device. Before you start to configure R520, please read this user guide, to fully understand the functions of R520.

### 1.1.1 Key Features

# 1.1.2 Product Layout

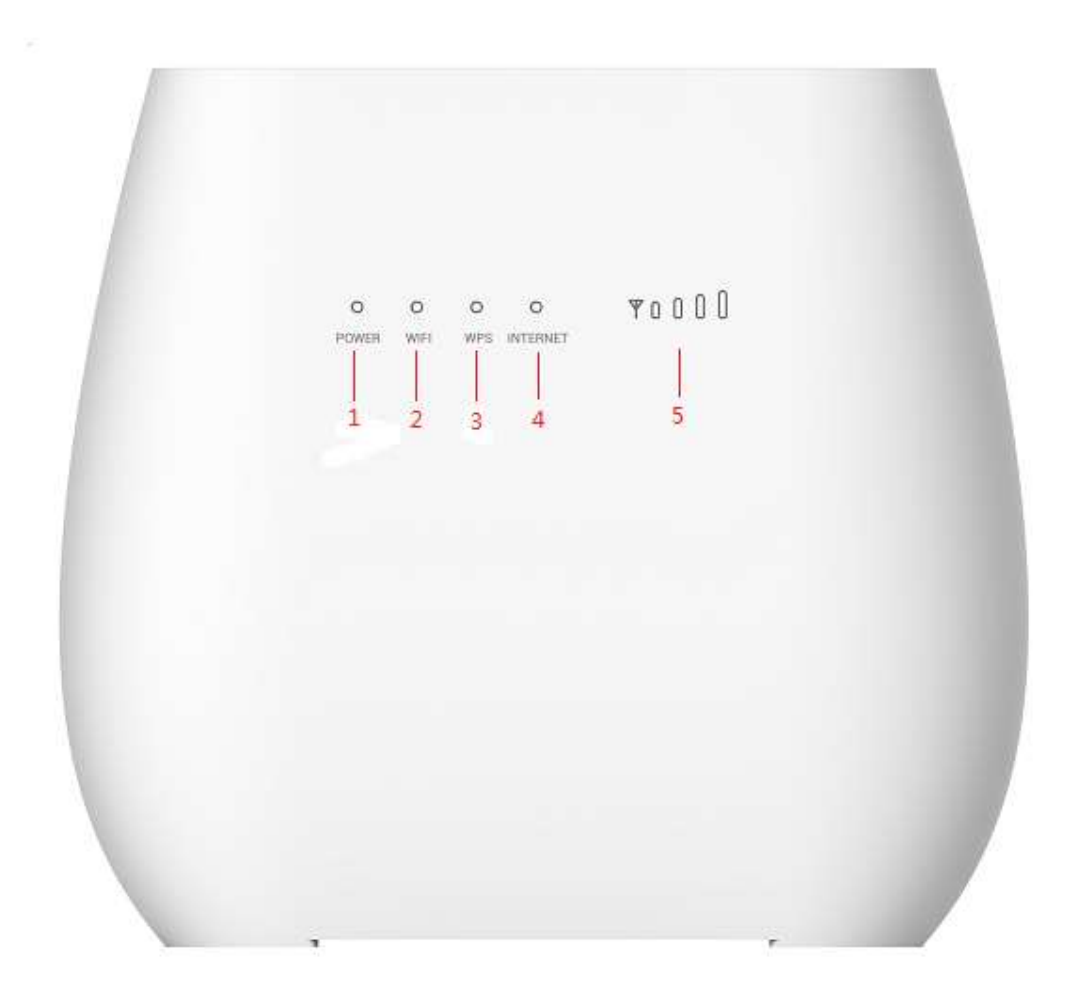

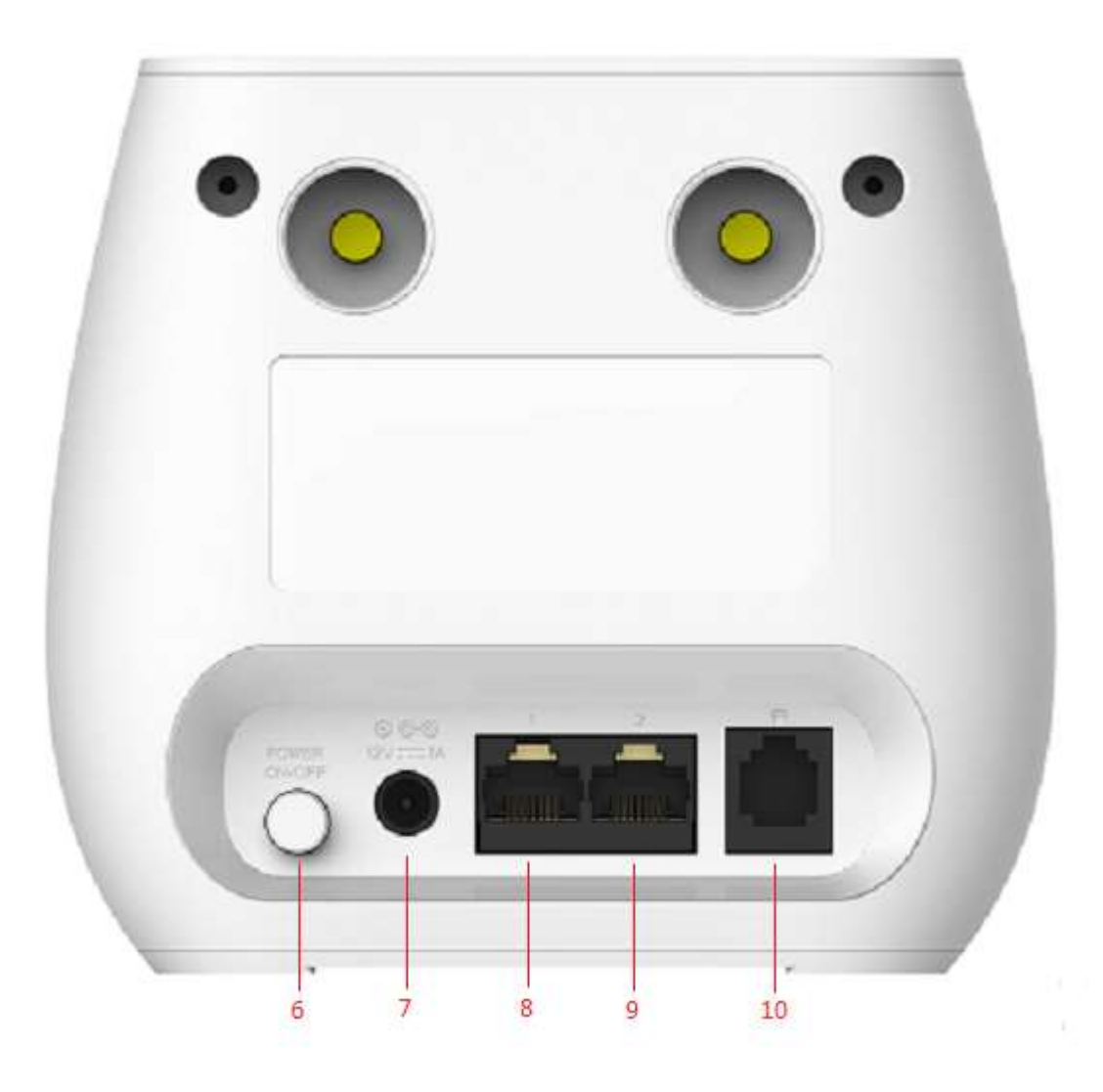

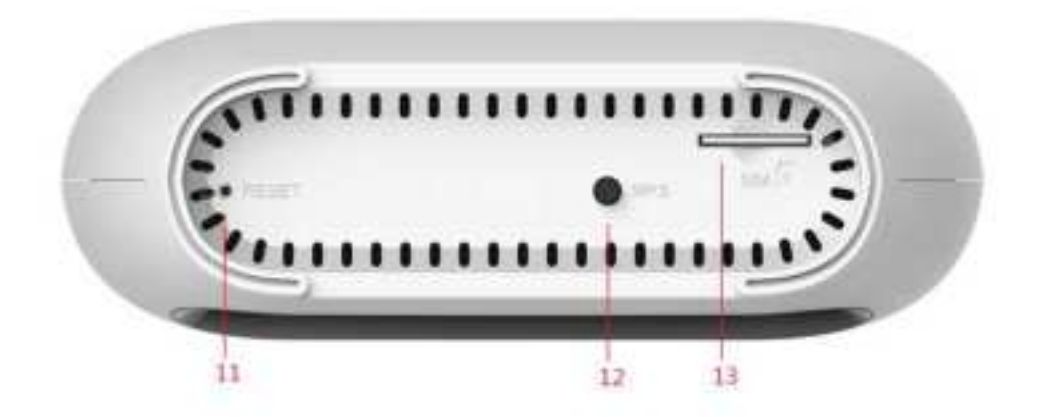

6

| Number | LED      | Description                                                                                                    |  |  |
|--------|----------|----------------------------------------------------------------------------------------------------|--|--|
| 1      | Power    | A blink green light indicates a proper connection to the power supply                                                                            |  |  |
| 2      | WIFI/WPS | <ol> <li>Light up in green when WIFI is enabled;</li> <li>Blink slowly when data transfer;</li> <li>Blink quickly when WPS is enabled</li> </ol> |  |  |
| 3      | LAN      | For the LAN connection will shine.                                                                                                    |  |  |
| 4      | Internet | Light up in green when Internet is enabled. Blink when data transfer.                                                                            |  |  |
| 5      | Signal   | Show signal strength.                                                                                                    |  |  |

| Number | Connections   | Description                                                                                                    |  |
|--------|---------------|----------------------------------------------------------------------------------------------------|--|
| 6      | Power         | Turn on/off the router.                                                                                                    |  |
| 7      | Power Adapter | Connect Power to DC-Jack 12V/1A Power Adapter. Using power supplies with a different voltage from the one included with the R520 will cause damage and void the warranty. |  |
| 8      | LAN           | LAN ports provide connections to Ethernet enabled devices.                                                                                                    |  |
| 9      | WAN/LAN       | If the WAN is set to the WAN Mode, will be as the WAN<br>interface, you can dial the DSL module; If WAN set to LAN<br>MODE, will be a LAN interface                       |  |
| 10     | TEL           | Connect the telephone                                                                                                    |  |

| Number | Connections | Description                                                                             |
|--------|-------------|-----------------------------------------------------------------------------------------|
| 11     | RESET       | Press the reset button 3 seconds to restore the device to its factory default settings. |
| 12     | WPS         | Click this button to start WPS encryption.                                              |
| 13     | SIM         | Insert SIM card to automatically identify registration                                  |

# **Chapter 2: Quick Setup Guide**

## **2.1 System Requirements**

- EthernetADSL/Cable with an Ethernet port (RJ-45) **OR**Internet SIM card
- Computer with Windows, Macintosh, or Linux-based operating system with an installed Ethernet adapter.
- Internet Explorer version 8.0 or above, Google Chrome, Safari, Firefox, Opera.

## 2.1.1 R520 Placement

You can place R520 on a desk or other flat surface. Please keep R520 away from heating. For optimalperformance, please place your R520 in the center of your home (office), in a location that is away from any potential interference source, such as metal walls or microwave oven.

## 2.2 Network Setup

## 2.2.1 WAN Setting

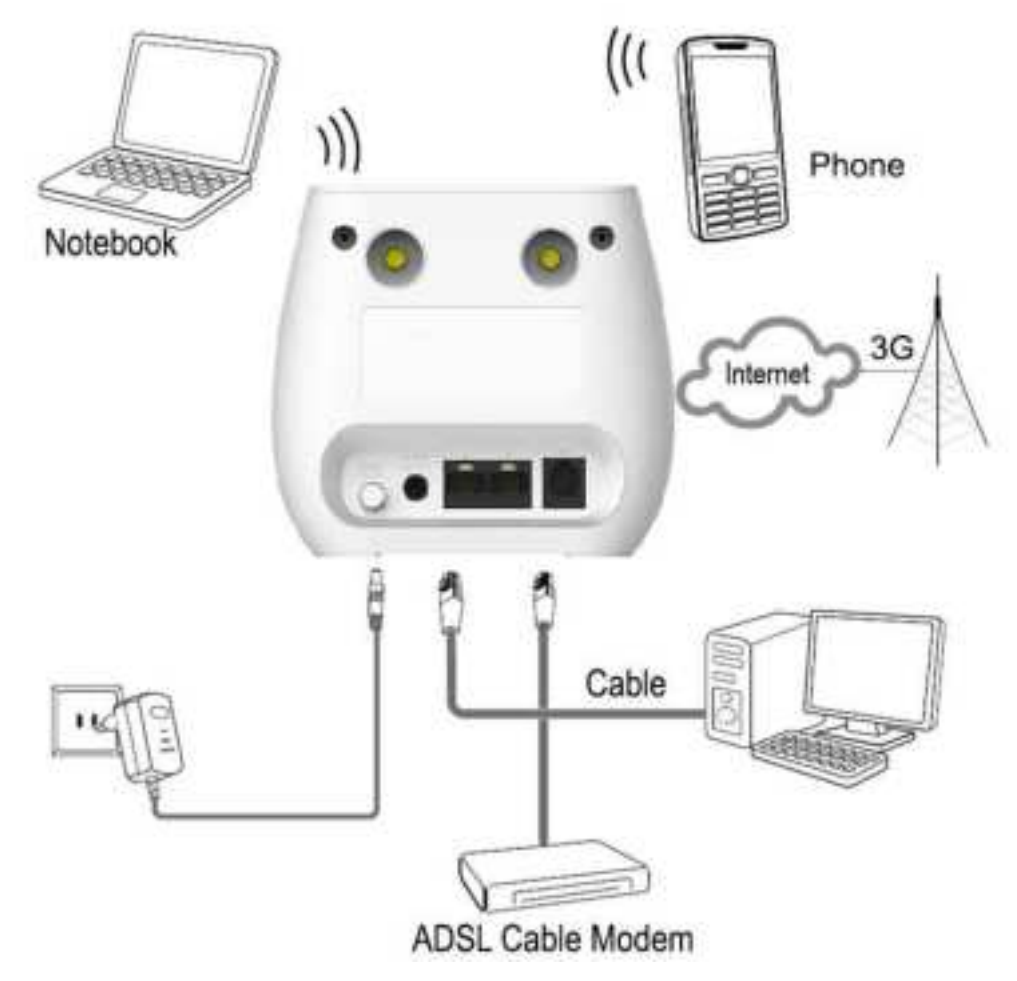

- 1) Connect Ethernet cable between your PC/Notebook and one of the four available LAN ports on R520.
- Connect Ethernet cable between WAN ports of your ADSL/CABLE modem and WAN port of R520. Please make sure your ADSL/CABLE modem is working properly. Contact your ISP if you have any question.
- 3) Power up R520.

## 2.2.2 3G/4G Setting

When using SIM card to access network, you could also make phone calls or send text messages.

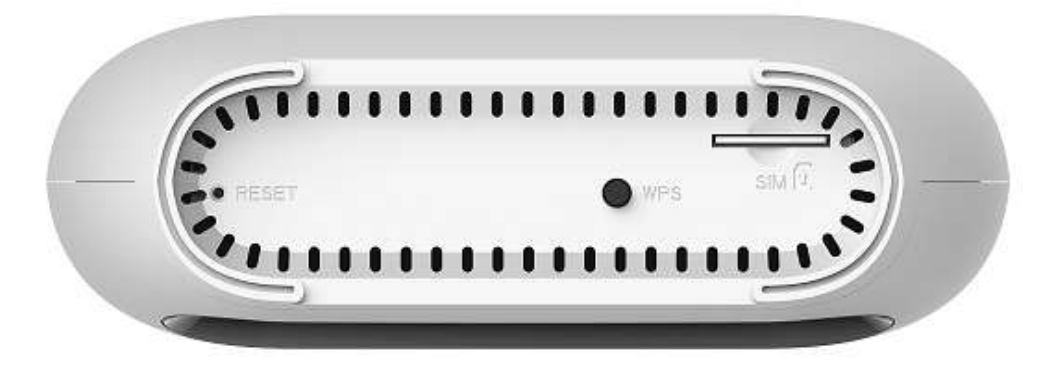

- Insert SIM card into the port. (Attention:the SIM card can support the function of plugging during the operation of the equipment.)
- 2) Power up R520. Press Power button, then front panel will light up and remain stable.

# **Chapter 3: Product Setting**

## **3.1Configuration wizard**

## 3.1.1 TCP/IP Setting

Enter [Start Menu]—Select [Control panel]—Select [Network]—Select [Local Area Connection]—Select [Properties]

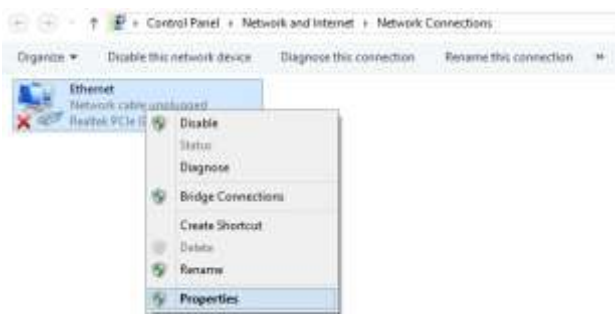

Select[Internet Protocol (TCP/IP)]—Click[Properties]

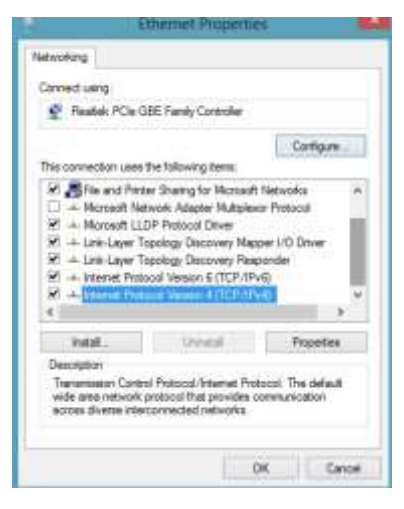

R520 supports [DHCP] function, please select both [Obtain an IP address automatically] and [Obtain DNS server address automatically].

| ine a                          | Alternate Configuration                                                          | n                                                                                  |
|--------------------------------|----------------------------------------------------------------------------------|------------------------------------------------------------------------------------|
| You can<br>this can<br>far the | n get IP settinge aasigne<br>oobiity. Otherwise, you<br>appropriate IP settings. | d automatically if your nativork support<br>need to ask your network administrator |
|                                | Stain on IP address aut                                                          | matically                                                                          |
| OB                             | re the following D' addre                                                        | nili :                                                                             |
| IP at                          | 12100                                                                            |                                                                                    |
| 3.6                            | and transition                                                                   |                                                                                    |
| Dela                           | (every la                                                                        |                                                                                    |
|                                | itan DIG server addres                                                           | s automatically                                                                    |
| 0.0                            | an the following DAG ser                                                         | ver addresses:                                                                     |
| Prei                           | arrived UNIT service                                                             | 1 1 1 1 1 1 1 1                                                                    |
| - West                         | tale DNI server:                                                                 |                                                                                    |
| 12                             | alitate anterge aper er                                                          | e Advanced                                                                         |

### **3.1.2 Log In**

Whenever you want to configure your network or the R520, you can access the Configuration Menu by opening the web-browser and typing in the IP Address of the R520. For example, <a href="http://192.168.0.1">http://192.168.0.1</a> Note: If you changed the default IP Address assigned to the R520, make sure to enter the correct IP Address.

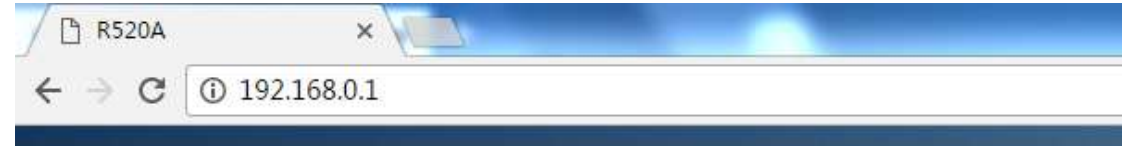

You will go to the overview and log in page. The Factory default user name and password are **admin.** It is recommended to change the admin password for security purpose. Please refer to Administrator Settings to change the admin password.

|          | Login   |      |      |
|----------|---------|------|------|
| Account  |         |      | MiEi |
| Password |         |      |      |
| Language | English | *    |      |
|          |         | Logm |      |

## **3.2 Home**

First part of the main display settings and network status information, such as IPaddress, SIM card status, type and quality of the network signal, whether it is roaming, with or without a new

message, and traffic statistics, and system uptime, and so on.

| and sealed will the the will allow the                                                                         | TEVeren                                           |
|----------------------------------------------------------------------------------------------------|---------------------------------------------------|
|                                                                                                    |                                                   |
| 1.00                                                                                                    | DER 22                                            |
| Prof. Automatica 2012. 2012 2012 2012<br>Prof. Stational Marcia 2012. 2012 2012 2012<br>Elimiter Manufaci 2012 | Data type Test Int                                |
| 100 Sales Introduced                                                                                           | Brief Additions<br>Priving URB<br>Researching URB |
| Ngoul Novath Lett<br>Signil Vye<br>New Monagen V                                                               | Casasenal Tina<br>Della                           |
| Well Senset Name Taxonation<br>WW Connect Status Teconomic<br>Resident Sense                                   | 0%4 Addesse<br>Prissang DBS                       |
| Operation Information                                                                                          | Constant time                                     |
| Factors IEEE //                                                                                                | Prof 12 Symp                                      |

## 3.3 Wizard

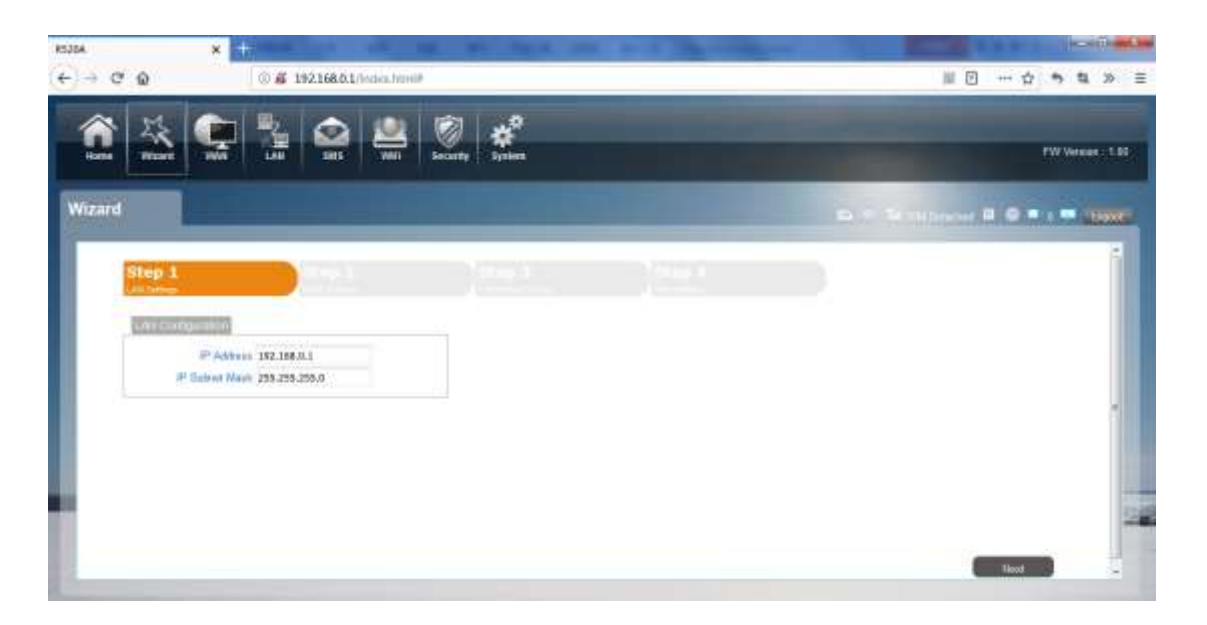

|                                                                                                    |                                                                                                  |                                                                                                    | - | Section in which the | -      | -       |           |       |
|----------------------------------------------------------------------------------------------------|--------------------------------------------------------------------------------------------------|----------------------------------------------------------------------------------------------------|---|----------------------|--------|---------|-----------|-------|
| Batta Woard Wha                                                                                                    | LAN ANS WE                                                                                       | Security Textures                                                                                                    |   |                      | -      | Sec.    | TW Vessio | n 100 |
| fizard                                                                                                    |                                                                                                  |                                                                                                    |   |                      |        | 10-11-1 | <br>      | -     |
|                                                                                                    |                                                                                                  |                                                                                                    |   |                      |        |         |           | - A   |
| Step 1                                                                                                    | Step 2                                                                                           | and the second second se |   |                      |        |         |           |       |
| Step 1                                                                                                    | Step 2                                                                                           |                                                                                                    |   |                      |        |         |           |       |
| Step 1<br>c-Useba<br>Picos const ett or                                                                                                    | Step 2<br>with Theorem                                                                           | see, last then with billuit asia                                                                                                    |   |                      |        |         |           |       |
| Step 1<br>of Scher<br>Page canad eff to<br>Can Canad                                                                                                    | Step 2<br>Sea States<br>nas grade to these actings if her                                        | are, loss then with debut rates                                                                                                    |   |                      |        |         |           |       |
| Step 1<br>Strong<br>Peak canad with w<br>Pail ties of<br>Peak ties of<br>Peak ties of                                                                                                    | Stop 2<br>without to Bree extreme if set<br>execution PIC-1<br>mention PIC-1<br>mention PIC-1    | ans, kan iten ett önatt alle                                                                                                    |   |                      |        |         |           |       |
| Step 1<br>All Jones<br>Please cound with the<br>Please County of the<br>Please County<br>Please County<br>Please Count | Step 2<br>with Trademy<br>mice growthat for Hause<br>answer that PIG-1<br>meeting PIG-1<br>Hause | are last from oth Arbitratio                                                                                                    |   | Ferneri              | Presso |         |           |       |

| d                                                        |                                                                |                          |                                                                                       |         | <br> |
|----------------------------------------------------------|----------------------------------------------------------------|--------------------------|---------------------------------------------------------------------------------------|---------|------|
| Step 1                                                   | Step 2                                                         | Step 3<br>Internet-Milli |                                                                                       |         |      |
| WWI Have     Oroceas Two poor of     Oroceas Two poor of | ootto configure WAR Sectings<br>notto configure 35:45 Sectings |                          | Will Connection Type<br>IP Address<br>Talanet Mask<br>Definat Gateway<br>Printary DNS | STATE * |      |
| Chores this year of                                      | eed to configure 35465 Settings                                |                          | Default Ganeway<br>Primary DHS<br>Secondary DHS                                       |         |      |

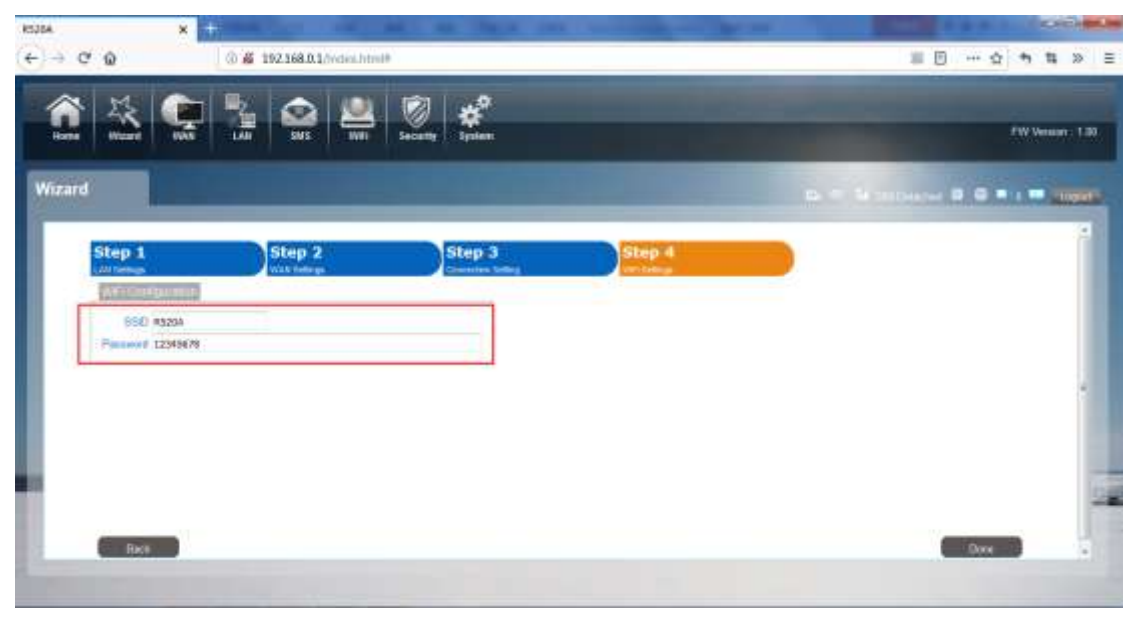

You can quickly change the lanconfiguration, set the APN ,ethernet settings , and change the SSID \ password through the wizard function.

## 3.4 WAN

## 3.4.1 Connection

Dialing Mode:

Select the AutoMode, after you turn on R520 without additional operations, the device will automatically connect to the network; select the Manual Mode, you need to manually connect to the network after opening theR520 management page.

| SAM ONS ON                                       | trents liver                                                       |                                                                                                    |                                                                                                    |                                                                                                    | Performent 110                                                                                                    |
|--------------------------------------------------|--------------------------------------------------------------------|----------------------------------------------------------------------------------------------------|----------------------------------------------------------------------------------------------------|----------------------------------------------------------------------------------------------------|----------------------------------------------------------------------------------------------------|
|                                                  |                                                                    |                                                                                                    |                                                                                                    |                                                                                                    | 1. To 1. D. T. T. T. (1. 1. 1. 1. 1. 1. 1. 1. 1. 1. 1. 1. 1. 1                                                                                                    |
|                                                  |                                                                    |                                                                                                    | _                                                                                                    |                                                                                                    |                                                                                                    |
| Freferred Cellular<br>Hetwork<br>Reaming mode: D | nta Mada 🔹 🔹 D<br>Natile 🕈 🔹 Ohange                                | tangar -                                                                                                    |                                                                                                    |                                                                                                    |                                                                                                    |
| Non-Datas<br>Non-Shitza                          | Pv4<br>Pv6                                                         | Ciscoverted<br>Ciscoverted                                                                                                    | PD-1<br>PD-1                                                                                                    | Comment<br>Economic                                                                                                    |                                                                                                    |
|                                                  |                                                                    |                                                                                                    |                                                                                                    |                                                                                                    |                                                                                                    |
|                                                  |                                                                    |                                                                                                    |                                                                                                    |                                                                                                    |                                                                                                    |
|                                                  | Professed Collaise<br>Reserving mode<br>Days Dates<br>Inter States | Performed Califiant<br>Rearing mode<br>New Datas<br>New Datas<br>New Datas<br>New Datas<br>New Datas<br>New Datas<br>New Datas<br>New Datas<br>New Datas | Converse Index     Calabian     Calabian     Calabia | Performed Califian<br>Performed Califian<br>Network:<br>Reserving mode:<br>Prof. Disable + Charge<br>Disable + Charge<br>Prof. Control Pick<br>Net Datable Pick<br>Prof. Control Pick<br>Net Datable Pick<br>Prof. Control Pick<br>Pick | New Sector         Name         Datage           Performed Cellator<br>Networks         Auto Noce         Datage           New Sector         Datage         Datage           New Sector         Datage         Datage           New Sector         Datage         Datage           New Sector         Datage         Datage           New Sector         Datage         Datage           New Sector         Datage         Datage           New Sector         Datage         Datage           New Sector         Datage         Datage         Datage |

## 3.4.2 Wan Setting

Choose you Internet Access Type.

| WAN                                                                   | and the second second                                                                                                    |      |
|-----------------------------------------------------------------------|----------------------------------------------------------------------------------------------------|------|
| onneter<br>onnetersetting<br>På Selling<br>B.Sc.33 Meden<br>IA<br>URN | Office and a second second secon | Alem |
| _                                                                     |                                                                                                    |      |

If you choose WAN Mode, please select the type of internet connection for your router.

DHCP: A dynamic IP address connection that configures the router to automatically obtainIP address from a DHCP server on the ISP's network.

| <b>1</b>                                                                     |                                                                | Pitters 18 |
|------------------------------------------------------------------------------|----------------------------------------------------------------|------------|
| WAN                                                                          |                                                                |            |
| Connector<br>Connector other<br>APM Tatlong<br>40/30/35 Museet<br>PM<br>PL/M | MAN Connection Type DHCP (Anto Config: •<br>Hoat Nameloptional | Adam       |
|                                                                              |                                                                |            |

Static Mode: Please enter the IP address information provided to you by your ISP. The Subnet Mask for R520 is preconfigured to 255.255.255.0. Other configurations can be made, but not recommended. This feature is for advanced users. Your ISP should alsoprovide the Default Gateway, Primary DNS and Secondary DNS (optional).

| MAN                                                            |                                                                                                    |         |
|----------------------------------------------------------------|----------------------------------------------------------------------------------------------------|---------|
| annebet<br>Annebet sattry<br>F4 theling<br>Dibbt Ausen<br>With | MAIN Connection Type STATIC +<br>IF Address<br>Subset Nask<br>Default Galaxy<br>Princy DNS<br>Secondary DNS | - Antij |
|                                                                |                                                                                                    |         |

PPPoE: Please enter the PPPoE username and password assigned by your ISP. Choose the Operation Mode; enable the Keep Alive option to automatically re-establish the connection when an application attempts to access the Internet again. The On Demand Mode Idle Time is a maximum period of time for which the Internet connection is maintained during inactivity. If the connection is inactivate longer than the Maximum Idle Time, it will be dropped.

| ctor.    | e Lallet per la la constant                     |                   |
|----------|-------------------------------------------------|-------------------|
| atting W | Alv Connection Type (PPICE (ADL) -<br>User Name |                   |
|          | Password Verify Password                        |                   |
|          | Operation Mode Maryal *                         | Discoverent Apply |
|          |                                                 |                   |
|          |                                                 |                   |
|          |                                                 |                   |
|          |                                                 |                   |

If you choose 3G/4G SIM card to access the network, please enter "APN" and "Dial Number", "Authentication" and all that at APN setting page, which are provided by your mobile network operator.

## 3.4.3 APN Setting

You can customize the network configuration or manually add the new APN and set default APN.

| D | E | 2 | n |
|---|---|---|---|
| n | Э | 2 | υ |

| AN                                      |                                                                                                    |                |
|-----------------------------------------|----------------------------------------------------------------------------------------------------|----------------|
| metter.                                 | Pridia                                                                                                    |                |
| nictor Letry<br>I Settry<br>ICCS Modern | Profile Lief (*) *) GECONNECT<br>Profile (D RD-3<br>Name<br>APN<br>Univer<br>Plasmont<br>PDP Type (PNU/PVE *)<br>Autmentication Preference (AF *) | Applay Ebylane |
| -                                       |                                                                                                    |                |

## 3.4.4 4G/3G Modem

There are four types of networks can be choose: Auto is 4G/3G, LTE Only is using only

4G, WCDMAOnly is using only 3G.

| 童些                                                                                     |                                                             | Filmer 10              |
|----------------------------------------------------------------------------------------|-------------------------------------------------------------|------------------------|
| WAN                                                                                    |                                                             | 2 M 1 4 0 0 M 1 M 1000 |
| Generation<br>Generation setting<br>After Setting<br>HG-10359 Molece<br>Pite<br>PastMo | Anticipies electronic Second<br>Network Type (Auto + Conser |                        |
|                                                                                        |                                                             |                        |

## 3.4.5 PIN

Open your PIN, if you reboot the device, you need to login management page, and the page will prompted to enter the correct PIN code, you can use the SIM card. PIN / PUK code supplied with the SIM card provided by your carrier, please consult your carrier.

| п | Ē | 2 | Δ |
|---|---|---|---|
| ĸ | Э | 2 | υ |

| <b>1 3</b>                                                       | 😪 🚡 🔐 👑 🖉 dia | teritore ter                                    |
|------------------------------------------------------------------|---------------|-------------------------------------------------|
| WAN                                                              |               | 5. 0 . 14 . 0 . 0 . 0 . 0 . 0 . 0 . 0 . 0 . 0 . |
| Connector sattra<br>Gomether sattra<br>APA Sattra<br>APA<br>PLAN | In Code       |                                                 |
|                                                                  |               |                                                 |

## 3.4.6 PLMN

Automatic: The R520 will automatically select the most appropriate network registration connection.

Manual: click'query'button and choose network which user selected.

| WAN Service Constraints Service Constraints Se |       |
|----------------------------------------------------------------------------------------------------|-------|
| Correction Constitute Letter After Setting Made Automatic 1                                                                                                    | _     |
| Arrenting Mode Astonatic 1                                                                                                    |       |
|                                                                                                    |       |
| Kuldada Reality                                                                                                    |       |
| /mi O                                                                                                    | Qieny |

## 3.5 LAN

## 3.5.1 LAN

You can configure the LAN port parameters here. IP Address: Set LAN IP address of the router. IP Subnet Mask: Set subnet mask of the router.

|      | · · · · · · · · · · · · · · · · · · ·              | FW Verson - 1.0                      |
|------|----------------------------------------------------|--------------------------------------|
| LAN  |                                                    | (2019) 3 metalente el 9 C • a ligner |
| LAR  | LAN                                                |                                      |
| DHDP | IF Address 192.168.0.1<br>IF Subnet Mask 255.255.0 |                                      |
|      |                                                    | Apply                                |
|      |                                                    |                                      |
|      |                                                    |                                      |
|      |                                                    |                                      |
|      |                                                    |                                      |
|      |                                                    |                                      |
|      |                                                    |                                      |

### 3.5.2 DHCP

You can configure the DHCP Settings parameters here.

Starting IP Address&Ending IP Address: The IP range obtained through DHCP by LAN host. Lease Time: The time limit for the IP address configuration information obtained by the client device at the DHCP server

| 1 ×  | 😪 🤮 😂 🖳 🖉 kina                                                                                | FW Verson ( 1.0)                   |
|------|-----------------------------------------------------------------------------------------------|------------------------------------|
| LAN  |                                                                                               | 10.00 \$ management 0.0 • a (1000) |
| LAN  | Direz (Mildheime (Messellinen))                                                               |                                    |
| DHOP | DHCP Mode Server -<br>Start IP 102.168.0.20<br>End IP 192.168.0.50<br>Lease Time(minutes) 720 | Apply                              |
|      |                                                                                               |                                    |

## 3.6 SMS

When using SIM card to access network, you could also send text messages at the time. You can send, receive, reply, forward, and save test messages. You can send 10 text messages at the same time, SMS number intervals with a semicolon. Also you can setting the storage location of messages, and so on. We can operating the SMS in this page.

| 0.0 1 constant of 0 0 = 1 consta |
|----------------------------------|
| Sor Sent                         |
|                                  |

### 3.7 Wi-Fi

### 3.7.1 Basic

It shows some information of the wireless connection.

Enable: Open or close the router wireless function.

Mode: Choose Wireless network protocol such as 11b/g/n and mixed type.

Channel: The channel currently used. You can select channel from 1 to 13. The router will choose the frequency by itself if you select the "Auto".

SSID: Set the SSID. You can connect the router by this SSID. It can be hidden or isolated. If select Hide function, the router's SSID cannot be scanned; Select Isolated function, it can prevent wireless communications.

Hide SSID: Enable this function, wireless client will not scan to the router's SSID.

The router's security mode supports (Disable, WEP(AUTO), WPA-PSK, WPA2-PSK, WPAPSKWPA2PSK).

|   |   | - | - |
|---|---|---|---|
| D | 5 | 7 | n |
| n | J | 2 | U |
|   |   |   |   |

| kiFi         |                 |                      |                                                                                                    |
|--------------|-----------------|----------------------|----------------------------------------------------------------------------------------------------|
|              | 12              |                      | And the first of the first of t |
| 100          | CTITIS.         |                      |                                                                                                    |
|              | Enable          | *                    |                                                                                                    |
| At Silter    | Made            | 802.11 B/G/W maxed * |                                                                                                    |
| and a second | - Charnel       | Auto •               |                                                                                                    |
| 18501 L.N.F  | Channel Width   | HT20/40 Moord *      |                                                                                                    |
|              | SSID            | R520A                |                                                                                                    |
|              | Hide SSID       |                      |                                                                                                    |
|              | MAX Clients     | 10                   |                                                                                                    |
|              | Encryption Type | WPA Personal *       |                                                                                                    |
|              | WPA Mode        | AutoWFA or WFA2L*    |                                                                                                    |
|              | Reachered Key   | 1547678              |                                                                                                    |
|              | Pre-shared key  | 7534397#             |                                                                                                    |
|              |                 |                      | ALC:N                                                                                                    |
|              | 15              |                      |                                                                                                    |
|              |                 |                      |                                                                                                    |
|              |                 |                      |                                                                                                    |

### 3.7.2 WPS

WPS is the simplest way to establish a connection between the wireless clients and the wireless router. You do not have to select the encryption mode and fill in a long encryption passphrase every time when you try to setup a wireless connection. You only need to select enable on WPS configuration and press a button on wireless.

### **WPS PBC authentication:**

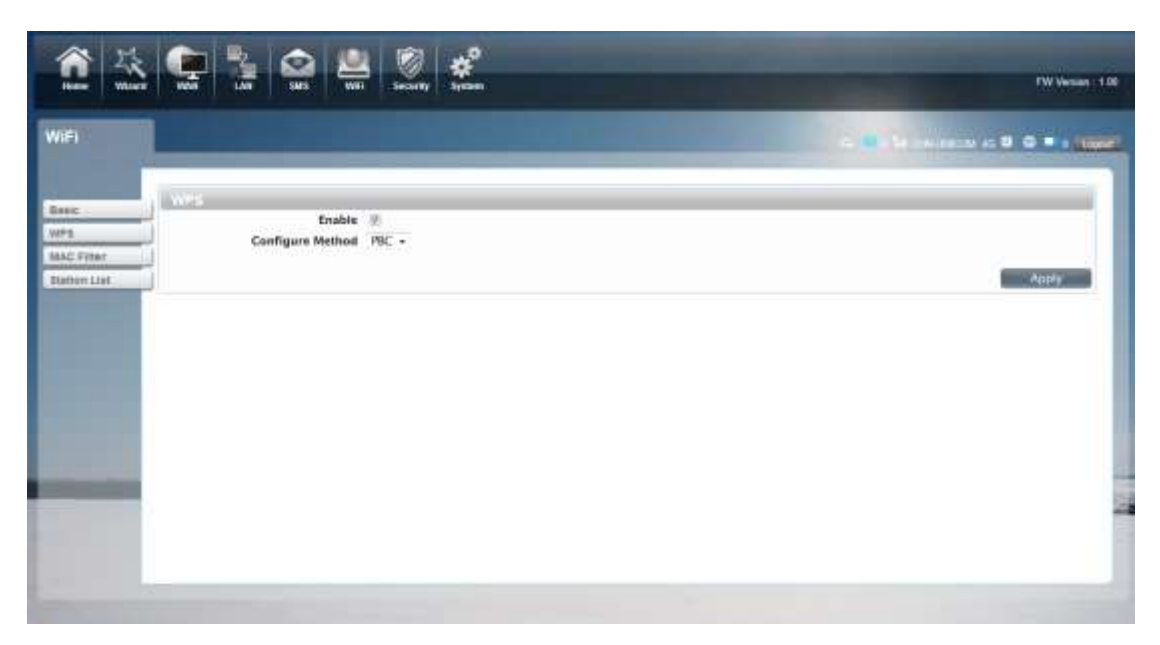

If your WIFI Enabled, Device supports WPS (WIFI Protected Setup) and you have forgotten or do not wish to enter your password to connect to your R520, you may use the following available procedures for quick access to WIFI.

Open the WPS:

WPS can be opened by two methods. The first method is Entering the management interface page, press the 'Apply ', open the WPS. It will continue 120 seconds. Like the following picture.

| Ann<br>Mar<br>Mar Trur<br>Nervi I M | Configure | Dalate 1.<br>General 762 - | Carryinat<br>Phase and 114 second | Aus |
|-------------------------------------|-----------|----------------------------|-----------------------------------|-----|
|                                     |           |                            |                                   |     |

Select the SSID of the device and connect. Then you can see like the following picture.

| Connect to a Network    |        |
|-------------------------|--------|
| Connecting to R520A ··· |        |
|                         |        |
|                         |        |
|                         | Cancel |

The second method is, Select the SSID of the device and connect

| Connect to a Netw | rork 📃                                                    |
|-------------------|-----------------------------------------------------------|
| Type the netwo    | k security key                                            |
| Security key:     |                                                           |
|                   | Hide characters                                           |
| 0                 | You can also connect by pushing the button on the router. |
|                   | OK Cancel                                                 |

Press the WPS button on the R520, activate the WPS. It will lasting 120 seconds.

23

R520

Then you can see like the following picture.

| R520A<br>Internet act | cess       |   |
|-----------------------|------------|---|
| Wireless Network (    | Connection | 5 |
| R520A                 | Connected  |   |
| īce↰                  | 100        |   |
| yanfa                 | lite.      | 1 |
| movistar_09D34A       |            |   |
| bmw                   |            | 1 |
| VIP                   |            | 1 |
| 10103                 | lie.       |   |
| CMCC                  |            |   |

### **WPS PIN authentication:**

The connection to the R520 is achieved by inputting the relevant PIN key into the enrollee PIN text box, which you may find in the wireless network card. When you applied. It will lasting 120 seconds. The premise is that the wireless network card or the clients must support WPS PIN authentication. Like the following pictures.

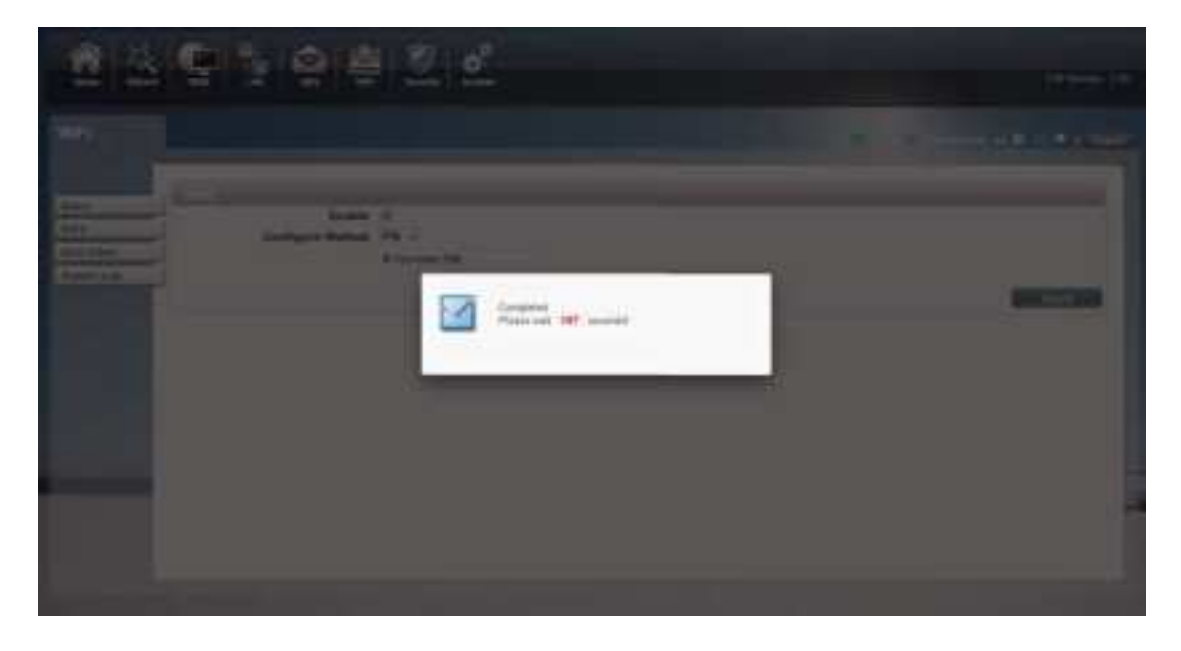

Deny list Stations: If you add the computers or wireless devices MAC address into the list, it can prohibiting the computers or wireless devices connect to the R520.The computes or wireless devices MAC address which are not in the list can able to connect to R520. Allow list Stations:Opposite with Deny list Stations. It only allows the devices in the list to connect to the R520, other wireless devices are unable to connect to the R520

Disable: It means close the function of the MAC Address Filter.

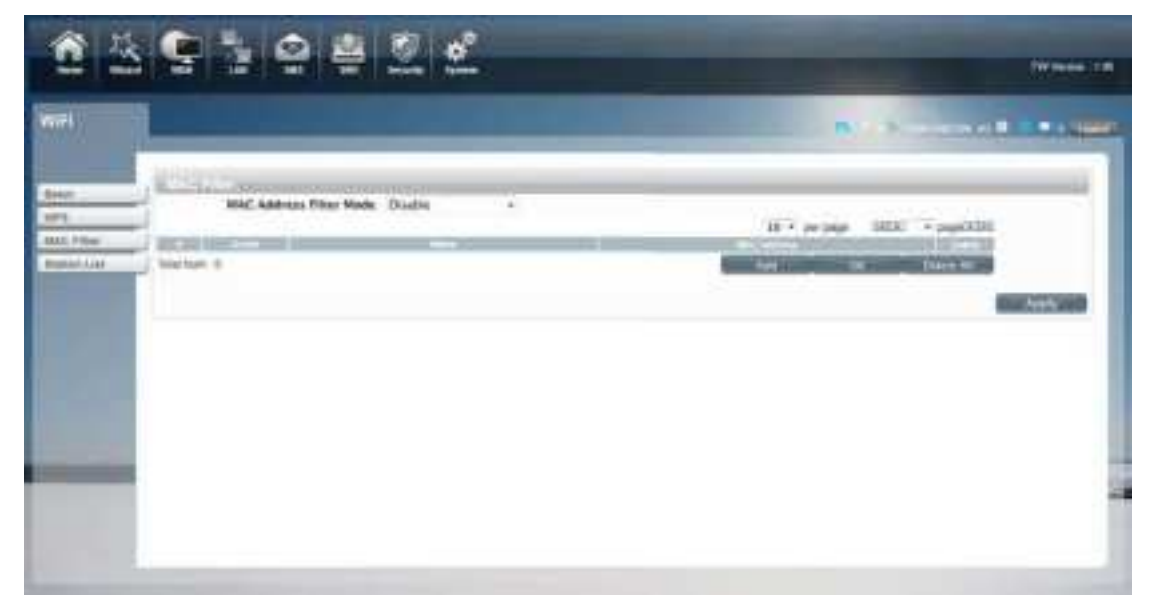

## 3.7.4 Station List

Show the information of wireless devices which are connected to the R520.

| D | E | 2 | n |
|---|---|---|---|
| n | Э | 2 | υ |

| 會送                                       | S 3 8 4 2 2  | 144                                         |   |
|------------------------------------------|--------------|---------------------------------------------|---|
| WITH,                                    |              | <b>*</b> • • • • • • • • • • •              | - |
| Rate<br>Sers<br>Ball Steer<br>Baller Las | Sector I and | id + ar sep 3000 i + anglisti<br>Natrijista |   |
|                                          |              |                                             |   |
|                                          |              |                                             | - |

## 3.8 Security

## 3.8.1 Firewall

Firewall configuration: You can Disable or Enable the Firewall function. Also you can set the

matching packets rule to receive or reject.

You can add the rule in the list.

| <b>2</b> ×              | 9 3 9 4 2 L                                                                                                    | TH (year 1987) |
|-------------------------|----------------------------------------------------------------------------------------------------|----------------|
| Security                | and the second second se | P              |
| Tread<br>M <sup>2</sup> | Present finalities = Disation Charges<br>Parameters = Disation Charges<br>Parameters = Dirag School                                                                                                    |                |
|                         |                                                                                                    |                |
| -                       |                                                                                                    |                |
|                         |                                                                                                    |                |

If you want to enable the firewall function, please go to the IPV4 Firewall Entries or IPV6 Firewall Entries tab and configure the necessary parameters.

E.g:

|         |             |                  |                    |                  |                         | [10. w] set mark    | · Della | 1.4 00  | te a la |
|---------|-------------|------------------|--------------------|------------------|-------------------------|---------------------|---------|---------|---------|
| 0       | Denta III   | - Declaration IT | - Biasta Bues Part | Beneric to Parts | The Blackson Front Pall | Castration for them | TUR     | 1141100 | H.L.    |
| 1       | 192.168.1.5 | 192:168.1.7      | 0                  | 455.35           | 0                       | 6553.5              | ICMP    | ¥       | 18      |
| otal Na | en t        |                  |                    |                  |                         | ABL                 | OK      | Deter   | EA.     |

Situation 1:

Firewall Enable select Enable Packet Allowed select Drop (blacklist) In the router, the LAN-IP address is 192.168.1.5 to 192.168.1.7 and the 3 network addresses, ICMP protocol, are all filtered.

Situation 2: Firewall Enable select Enable Packet Allowed select Accept (whitelist) In the router, except for the three network addresses with the LAN-IP address from 192.168.1.5 to 192.168.1.7, the ICMP protocol can pass, and all other IP addresses are filtered.

For the choice of protocol, please refer to: <u>https://en.wikipedia.org/wiki/Transport\_layer</u> <u>https://en.wikipedia.org/wiki/Internet\_Control\_Message\_Protocol</u>

## 3.8.2 NAT

The R520 supports NAT/IPSEC VPN Pass Through/PPTP VPN Pass Through/L2TP VPN Pass Through/Webserver WWAN Access.

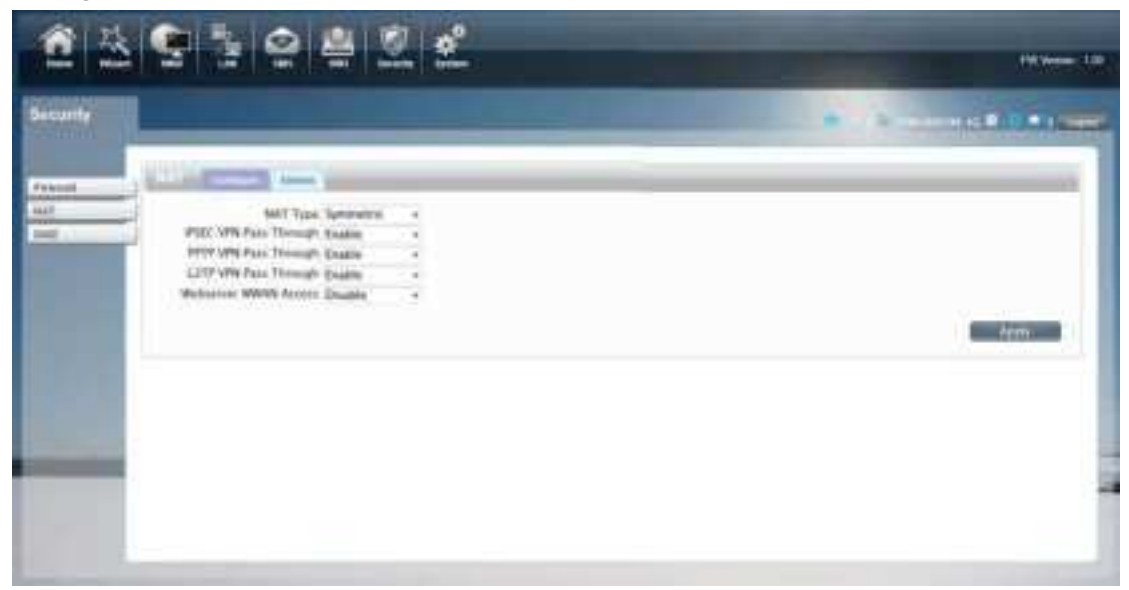

When some hosts inside the private network have already allocated the local IP address, that is, only the private address used in the private network, but now they want to communicate with the host on the Internet (no need to encrypt), we can use the NAT method.

In the NAT option, NAT Type is selected, please refer to: https://en.wikipedia.org/wiki/Network\_address\_translation

When you need to set the specified device ip and port, just configure it under the "Entries" tab.

The router turns on the VPN service by default, and the VPN protocol supports IPSE/PPTP/L2TP.

After Webserver WWAN Access is turned on, you can log in to the management page through the WAN port.

| 2 3         | 9 1 9 4 Z L                                                                                                    | PR-99-99 100                                           |
|-------------|----------------------------------------------------------------------------------------------------|--------------------------------------------------------|
| Security    |                                                                                                    | 10 1 1                                                 |
| TYPEH<br>MT | Name of State of Stat | 14 * ar pape 1810 * papelons<br>All and an an articles |
|             |                                                                                                    |                                                        |

### 3.8.3 DMZ

Receive all the data from external network interface forwarded to "DMZ IP address"

**Enable DMZ**: If an application has trouble working from behind the router, you can expose one computer to the Internet and run the application on that computer.

Note: Placing a computer in the DMZ may expose that computer to a variety of security risks. Use of this option is only recommended as a last resort.

**DMZ Address**: Specify the IP address of the computer on the LAN that you want to have unrestricted Internet communication.

| 1                      |          | 10 mar 10           |
|------------------------|----------|---------------------|
| Security               |          | Statement Statement |
| 100000<br>1001<br>1003 | DM2 Note |                     |
|                        |          |                     |

For details, please refer to <a href="https://en.wikipedia.org/wiki/DMZ\_(computing">https://en.wikipedia.org/wiki/DMZ\_(computing)</a>

## 3.9 System

## 3.9.1 About

R520 displays some basic information, such as Device Name, Firmware version, IMEI, MEID, Baseband version.

| 2200 M         |                      |  |
|----------------|----------------------|--|
| terms .        |                      |  |
| and a          | About                |  |
| ine betring    | Sector Marco All 14  |  |
| 18             | PW Version 1.00      |  |
| elg.rotor      | IMEI 809601036612352 |  |
| record Approva | Rainband Version 2.6 |  |
| 1112           |                      |  |
| mert           |                      |  |
| and Test       |                      |  |
| pulps .        |                      |  |
| ont            |                      |  |
|                |                      |  |
|                |                      |  |
|                |                      |  |
|                |                      |  |
|                |                      |  |

## 3.9.2 Voice Setting

Here you can set up voice Settings, set up Call Forwarding functions here and Call Barring function.

Call Forwarding:Set to specify a number, in accord with rules set environment, when there is

telephone call routing, the phone will be diverted to set the specified number

| 企丛                                                                                                    |                                                                                                    | 18 mm 13 |
|----------------------------------------------------------------------------------------------------|----------------------------------------------------------------------------------------------------|----------|
| System                                                                                                    |                                                                                                    |          |
| Annol<br>Vicas lantrag<br>QOS<br>Comportes<br>Ferneses liggest<br>Annos<br>Plasmed<br>Disa pet Tans<br>Langango<br>Relocet | Conserved all cashs to phone marries     Provement if outhern     Provement if outhern     Provement if outhern     Provement if outhern     Provement if outhern     Provement if outhern     Provement if outhern     Provement if outhern     Provement if outhern     Provement if outhern     Provement if outhern     Provement if outhern     Provement if outhern     Provement if outhern |          |

Call Barring: Limit all or some of roaming phone call in or exhale

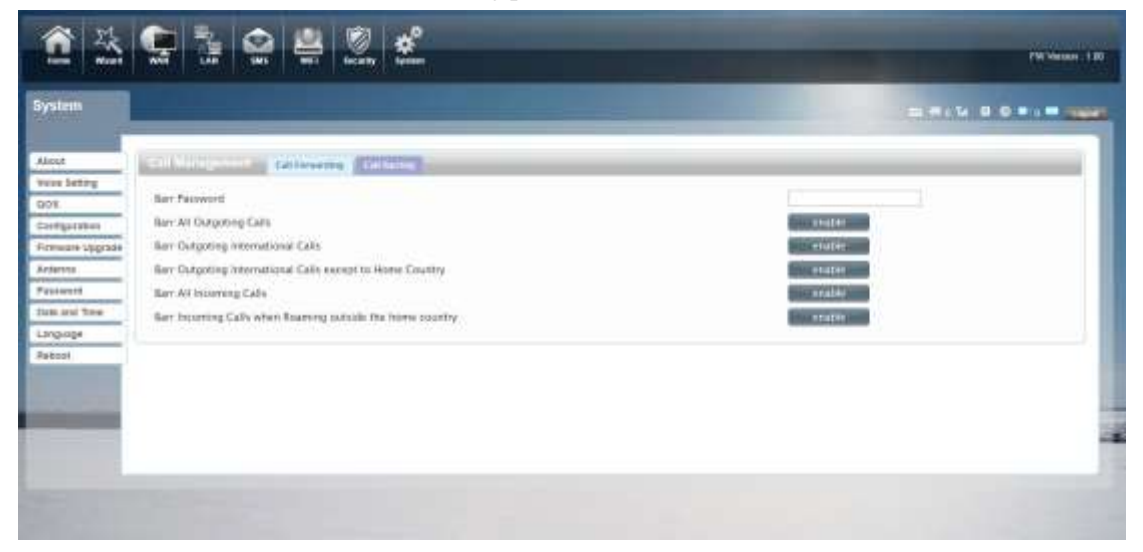

## 3.9.3 Qos

Quality of Service, by setting up some rules, to provide better service to the user specified, make some data request priority;Or restrict the network quality of some users, so that they don't affect other users

|   |   | - | - |
|---|---|---|---|
| D | 5 | 7 | n |
| n | J | 2 | U |
|   |   |   |   |

| Rystem                                                                                                    |                                                                                                    | -                              |        |             |
|----------------------------------------------------------------------------------------------------|----------------------------------------------------------------------------------------------------|--------------------------------|--------|-------------|
| Alandi<br>Week Safary<br>203<br>Configurator<br>Foreaute Magnade<br>Antesta<br>Paramoré<br>Dale and Trine<br>Latyunge<br>Rebot | Ors allows (Lient's Review to assign (<br>One Degree Server<br>Exatile Ded Parcel Pitter: II<br>Uppresent Sector(Time 1000)<br>Ded Nett II | worthy access to the intervent | <br>AN | OK Zhini Al |

## 3.9.4 Configuration

Restore the factory settings, all of the personal configuration will be deleted, all configuration

pages will be restored to the factory defaults.

| <b>2 3</b>                                                                                                    |                               | Till Norme 1 1 |
|----------------------------------------------------------------------------------------------------|-------------------------------|----------------|
| System                                                                                                    |                               |                |
| Abod<br>Vise Befing<br>UD3<br>Configurator<br>Present Lippale<br>Avents<br>Paramoni<br>Data set Tree<br>Langung<br>Rebot | Sentigention ( ) Novem Hilden |                |

## 3.9.5 Firmware Upgrade

The page allows you to upgrade the router's firmware. You can on the routing connection network conditions, check whether there is a new version, if there is a new version was detected, can be directly upgrade;Or from the official website to download updates to the local computer, and then choose to download in the page of upgrade file to upgrade.

R520

| Bystem                                                                                                    |                           |                                 |                                                                                                    |
|----------------------------------------------------------------------------------------------------|---------------------------|---------------------------------|----------------------------------------------------------------------------------------------------|
| Alexand                                                                                                    | Primere Opgrade           |                                 |                                                                                                    |
| Vote Salting                                                                                                    |                           | Upgnafe Router Kinnita Server * |                                                                                                    |
| 001                                                                                                    |                           | Rammelle Servert                |                                                                                                    |
| Configuration                                                                                                   | Fota Statut: Crock please | (Martin                         |                                                                                                    |
| Firmules linginds                                                                                               | and relation into         |                                 | Education Management                                                                                            |
| Arranse.                                                                                                    |                           |                                 | Manager and Annual Annual Annual Annual Annual Annual Annual Annual Annual Annual Annual Annual Annual Annual A |
| Passiond                                                                                                    |                           |                                 |                                                                                                    |
| Date and Time                                                                                                   |                           |                                 |                                                                                                    |
| Langaage                                                                                                    |                           |                                 |                                                                                                    |
| Reboot                                                                                                    |                           |                                 |                                                                                                    |
| The second second second second second second second second second second second second second second second se |                           |                                 |                                                                                                    |
|                                                                                                    |                           |                                 |                                                                                                    |
| and the second second                                                                                           |                           |                                 |                                                                                                    |
|                                                                                                    |                           |                                 |                                                                                                    |
|                                                                                                    |                           |                                 |                                                                                                    |

## 3.9.6 Antenna

R520 is equipped with internal Antenna for WCDMA and LTE, and equipped with external antenna for 2.4G WLAN.

| velem                       |                                 |                                          |                                          |      |
|-----------------------------|---------------------------------|------------------------------------------|------------------------------------------|------|
| and .                       | THE REPORT OF THE OWNER AND THE | 100 C                                    |                                          |      |
| na belorg<br>15             | Anierna 1 :<br>Anierna 2        | Internal Antenna 🔹<br>Internal Antenna 🖷 | External Antenna 👘<br>External Antenna 👘 |      |
| riguration<br>wears Upgrain |                                 |                                          |                                          | Auto |
| eres<br>Lance               |                                 |                                          |                                          |      |
| and Time                    |                                 |                                          |                                          |      |
| 001                         |                                 |                                          |                                          |      |
|                             |                                 |                                          |                                          |      |
|                             |                                 |                                          |                                          |      |
| -                           |                                 |                                          |                                          |      |

## 3.9.7 Password

Modify the login password for administrator interface. Also you can set the time to logout the UI automatically.

| п | E. | 2 | Δ |
|---|----|---|---|
| ĸ | Э  | 2 | υ |

| System       |                         |                                                                                                    |
|--------------|-------------------------|----------------------------------------------------------------------------------------------------|
|              |                         |                                                                                                    |
| 345          | - Farrietad             |                                                                                                    |
| hice Setting | Sealten Timeout (Min) 1 |                                                                                                    |
| 105          | Now password            |                                                                                                    |
| organite.    | Batype new passwerd     |                                                                                                    |
| staven uppor |                         | Adaly                                                                                                    |
|              |                         | And the second second se |
| Answers .    |                         |                                                                                                    |
| 22 211 199   |                         |                                                                                                    |
| angunge      |                         |                                                                                                    |
| about .      |                         |                                                                                                    |
|              |                         |                                                                                                    |
| _            |                         |                                                                                                    |
|              |                         |                                                                                                    |
|              |                         |                                                                                                    |

## 3.9.8 Date and Time

You can synchronize the local time, you can also select the time zone

|                      |                                                                                     | _                                                |                                      | _   | _       |   |        |          | <br>  |
|----------------------|-------------------------------------------------------------------------------------|--------------------------------------------------|--------------------------------------|-----|---------|---|--------|----------|-------|
| _                    | Server line and                                                                     | _                                                | _                                    | _   | _       | _ | _      |          |       |
| dang<br>dana<br>dana | Current System Time<br>Time Zone<br>Enable Davlight Saving<br>Start Oxte            | 2014/05/1<br>070+8<br>01                         | 5 15 28 06<br>+<br>Sunday            | 4 1 | April   |   |        | sittack  |       |
| 6<br>Timi<br>R       | End Date<br>Time Server Address 1<br>Time Server Address 2<br>Time Server Address 8 | Lest •<br>Long pools<br>Zong pools<br>Long pools | Sonday<br>Rp.org<br>Rp.org<br>Rp.org |     | Ortober |   | 4t [2] | oʻcketi. | Auphy |
|                      |                                                                                     |                                                  |                                      |     |         |   |        |          |       |

## 3.9.9 Language

You can change the UI language in this page.

| D | E | 2 | n |
|---|---|---|---|
| n | Э | 2 | υ |

| iyalam                        |                                   |  |
|-------------------------------|-----------------------------------|--|
| Abaut<br>Voice Setting        | Language English + Confection - 2 |  |
| orienna<br>Drienna<br>Antwerd |                                   |  |
| nguage<br>about               |                                   |  |
| -                             |                                   |  |

## 3.9.10 Reboot

Reboot the R520.

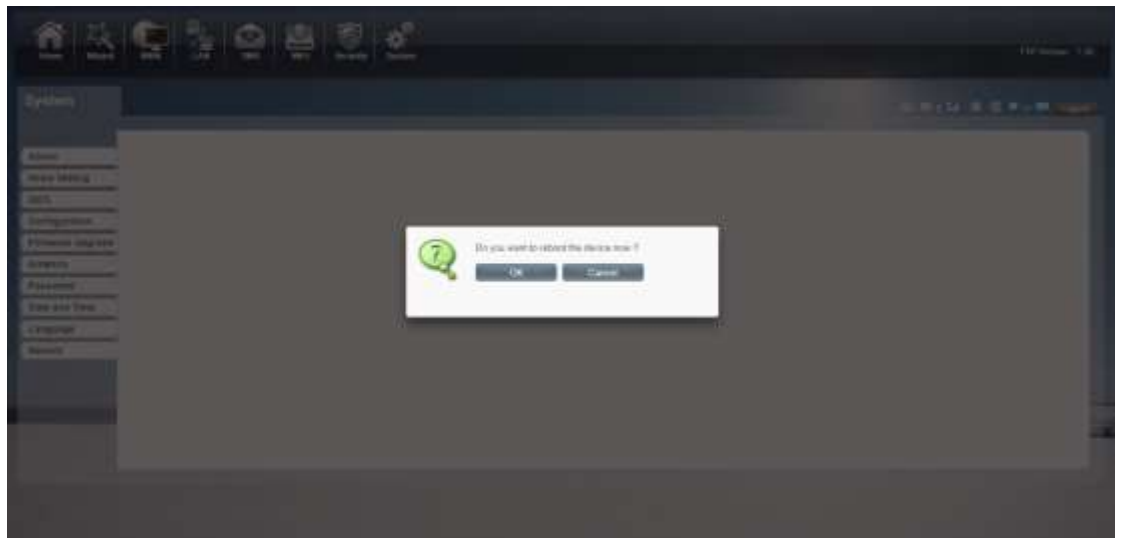

# **Appendix I :**

#### Call function:

This device provides call and text message functions. When you browse internet, you can keep connection with your family and friends.

The steps are as follows:

- 1) Insert 3/4G SIM card, and open the device
- 2) Connect the telephone through the RJ11 port of the device
- 3) When phone function is booted up, your telephone's signal LED will turn on. Then you can start to use the call functions.

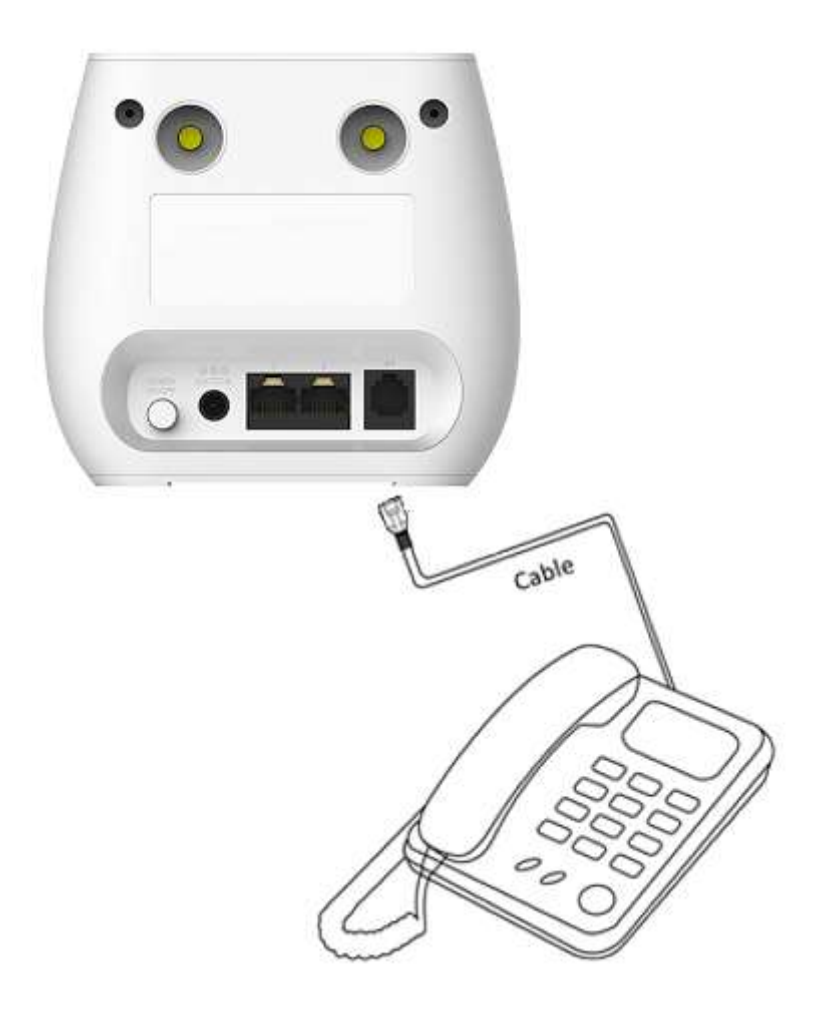

Caution:

- 1. Please make sure that your SIM card supports voice call service
- 2. Please start to use the call functions; after call function is fully booted up (all text messages are received)

# AppendixII

### FAQ:

This Appendix provides solutions to some problems that could be seen when install and use the device. Please read the following instruction, it will help you to solve these problems. If you fail to solve your issues from this FAQ, please contact us.

| Problem                            | Solution                                                             |
|------------------------------------|----------------------------------------------------------------------|
|                                    | Please make sure the wireless function of your PC is                 |
|                                    | turned on. If it is already on, please refresh the                   |
|                                    | network list.                                                        |
|                                    | Please make sure your PC is in the wireless signal                   |
| Wireless device cannot connect     | coverage of the device.                                              |
| to SSID.                           | Please make sure your device is away from the                        |
|                                    | electromagnetic interference.                                        |
|                                    | Please make sure your device's wireless function is                  |
|                                    | turned on.                                                           |
|                                    | If the problem is still not solved, please try to reset your device  |
|                                    | to default settings.                                                 |
|                                    | Please make sure your PC is in the wireless signal                   |
|                                    | coverage of the device.                                              |
|                                    | Please make your device's DHCP function is turned                    |
|                                    | on.                                                                  |
| Cannot Access internet:            | Please make sure your firewall is turned off.                        |
|                                    | If the problem is still not solved, and your PC has got connected    |
|                                    | to the network, but the wireless icon shows an yellow                |
|                                    | exclamation mark. It means your wireless card could not be           |
|                                    | allocated an IP address. Please use the static IP settings, and fill |
|                                    | DNS and gateway according to instructions of your operator.          |
| Input IP, but fail to login to the | Please make sure the problem is not caused by the                    |
| administration page.               | Cache of the internet browser, please clean up the                   |

|                              | Cache.                                                             |
|------------------------------|--------------------------------------------------------------------|
|                              | Please make sure the network connection is good, and               |
|                              | the light of connected ports are on.                               |
|                              | Please make sure the username and password are                     |
|                              | correct                                                            |
|                              | If the problem is still not solved, and your PC already gets the   |
|                              | IP address. You can try to use wireless connection or static IP    |
|                              | methods to try it again.                                           |
|                              | If connected via wireless connection, please try to ping           |
|                              | 192.168.0.1 to see if there is any response. If responses are      |
|                              | received, please check if you set an agent server for connection.  |
|                              | If no agent server is set, then please not to set an agent server, |
|                              | and reset the device.                                              |
|                              |                                                                    |
|                              |                                                                    |
|                              | Please make sure if your LAN has other DHCP                        |
|                              | servers.                                                           |
| IP conflict ion when turn on | Please make sure that IP address is not occupied by                |
| the device:                  | other computers or devices. If occupied, please                    |
|                              | change the IP address of that device to avoid the                  |
|                              | IP conflicts.                                                      |
|                              |                                                                    |

## **AppendixIII:**

### Safety warning:

#### Read the user guide:

Please read the user guide before using this device.

#### Stay away from interference:

All the wireless devices could be possibly interfered, and it will affect the performance of the device

#### Turn off the device in restricted area:

Please follow any instruction, turn off the device around airplanes, medical devices, gases, chemicals or explosive areas

#### **Qualified services:**

Please don't disassemble this device yourself. Please contact professionals to repair and install the device.

#### Accessories:

Please don't touch the device using wet hands, when it is in charge. Please only use the accessories and that are recognized to be compatible to the device.

#### Danger of explosion:

Turn off your device in any areas that explosion could possibly happen. Please follow all the notices in the areas where spark could cause fire or explosion.

### NOTICE:

This device complies with Part 15 of the FCC Rules. Operation is subject to the following two conditions: this device may not cause harmful interference, and this device must accept any interference received, including interference that may cause undesired operation.

### NOTICE:

Changes or modifications made to this equipment not expressly approved by Manufacturer may void the FCC authorization to operate this equipment.

#### NOTE:

This equipment has been tested and found to comply with the limits for a Class B digital device, pursuant to Part 15 of the FCC Rules. These limits are designed to provide reasonable protection

against harmful interference in a residential installation. This equipment generates, uses and can radiate radio frequency energy and, if not installed and used in accordance with the instructions, may cause harmful interference to radio communications. However, there is no guarantee that interference will not occur in a particular installation. If this equipment does cause harmful interference to radio or television reception, which can be determined by turning the equipment off and on, the user is encouraged to try to correct the interference by one or more of the following measures:

- *Reorient or relocate the receiving antenna.*
- Increase the separation between the equipment and receiver.
- Connect the equipment into an outlet on a circuit different from that to which the receiver is connected.
- Consult the dealer or an experienced radio/TV technician for help.

To satisfy FCC RF Exposure requirements for mobile and base station transmission devices, a separation distance of 20 cm or more should be maintained between the antenna of this device and persons during operation. To ensure compliance, operation at closer than this distance is not recommended. The antenna(s) used for this transmitter must not be co-located or operating in conjunction with any other antenna or transmitter.